はつらつ健幸ポイント参加者 ヘルスプラネットのインストール方法

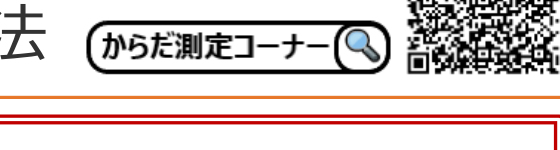

**市ウェブサイト** →

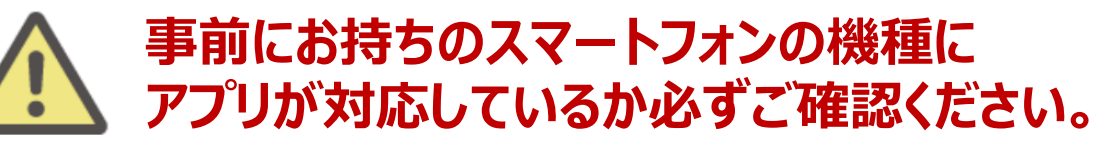

### <使用可能なスマートフォン> 対応OS:iOS 13,14,15,16,17 Android 7.0以上

- ※ 該当OS以外の動作は保証いたしかねます。
- ※ 本アプリは、iPadやAndroidタブレットでは正しく動作しない可能性があります。
- ※ 一部のSIMフリー、らくらくスマートフォン、京セラDIGNO、HUAWEIには対応しておりません。
- ※ ご利用端末の登録国によっては当アプリをダウンロードできない可能性があります。

以下の手順に従い、アプリのダウンロードとログインをお願いします。

## アプリをダウンロードする

以下の二次元コードを読み取り、健康管理アプリ「HealthPlanet(ヘルス プラネット)」(無料)をダウンロードします。

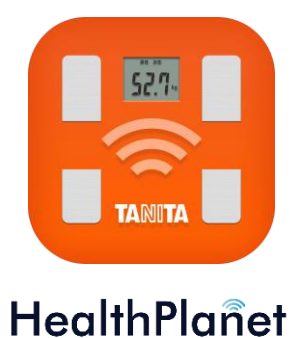

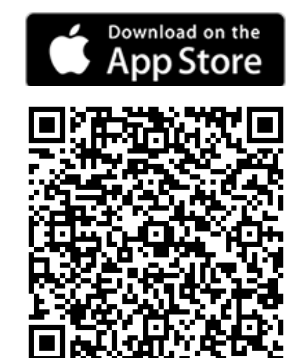

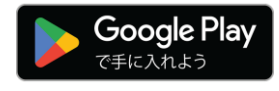

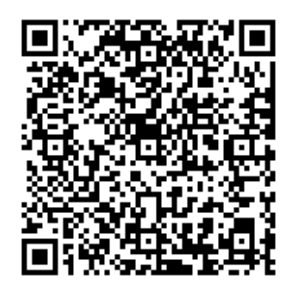

# ② アプリにログインする

アプリを開き、これまで「からだカルテ」でお使いのID・パスワードでログインすると、 事業期間中に測定した各種データを引き継いでご利用いただけます。 ※IDとパスワードの失念や紛失にご注意ください。 ※間違って「無料会員登録」ボタンをタップしないようご注意ください。

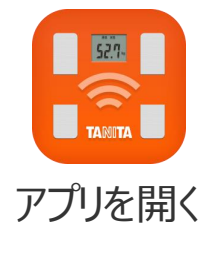

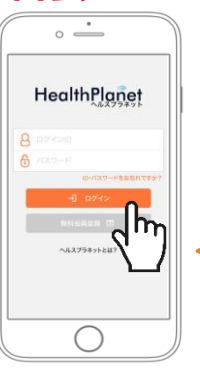

- 1. ご自身の「ID」を入力します。
- 2. ご自身の「パスワード」を入力します。
- 3. 「**ログイン**」ボタンをタップしてください。

一度ログインしていただいた後は、毎回ログインID・ パスワードの入力をせずに、ご利用いただけます。

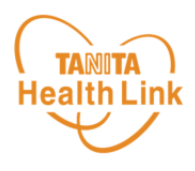

ログイン後のホーム画面と基本操作についてご説明します。

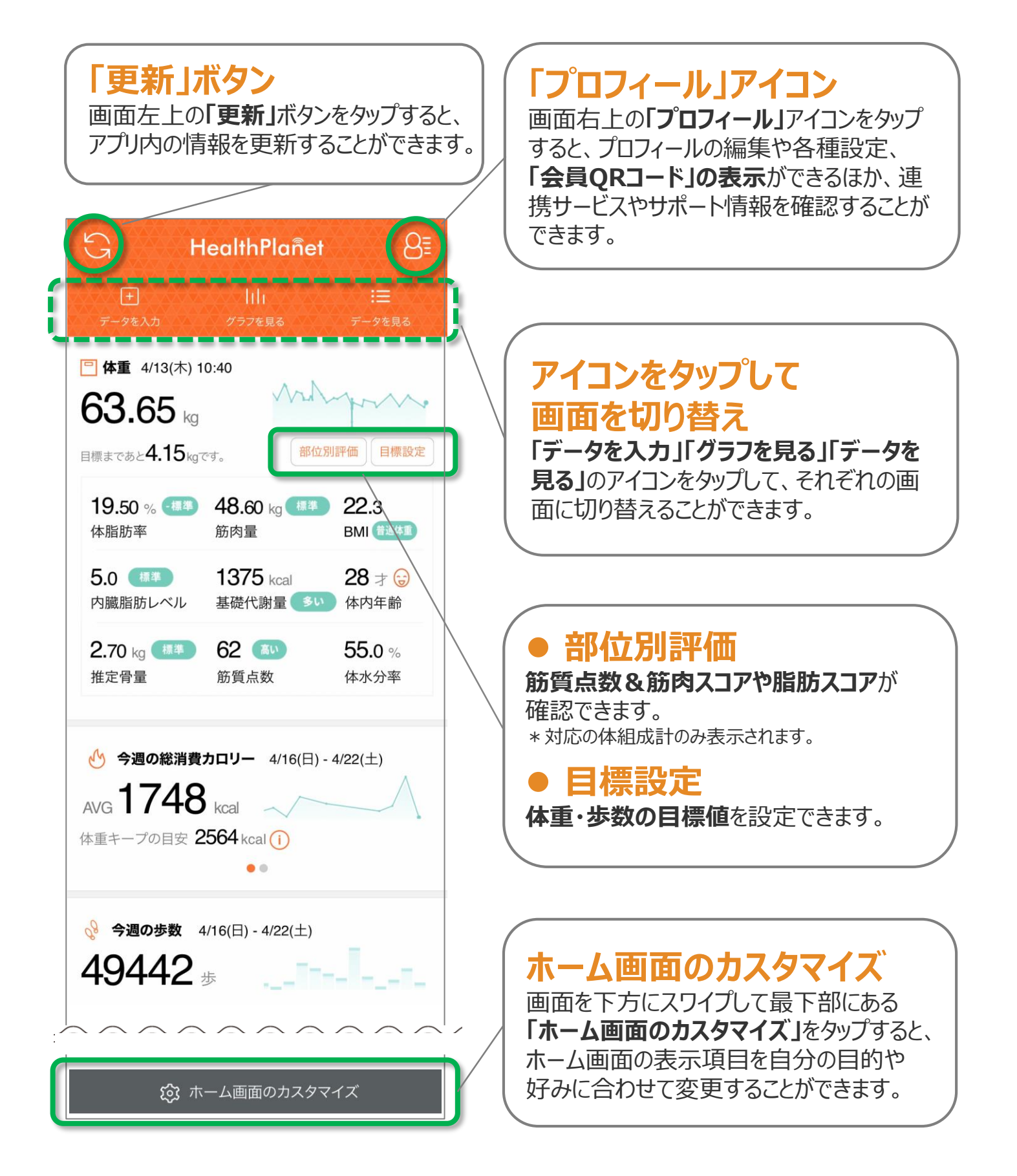

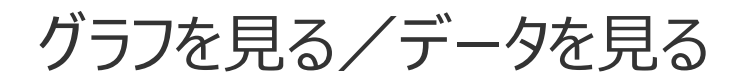

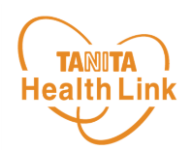

#### 記録したデータはグラフ表示されるので変化の推移が一目で分かります。 目標設定をして健康管理にお役立てください。

ホーム画面の「グラフを見る」をタップするとグラフ画面が表示されます。

ウィジェットに表示されている各項目のミニグラフをタップすると、各項目別のグラフ画面を確認 することができます。

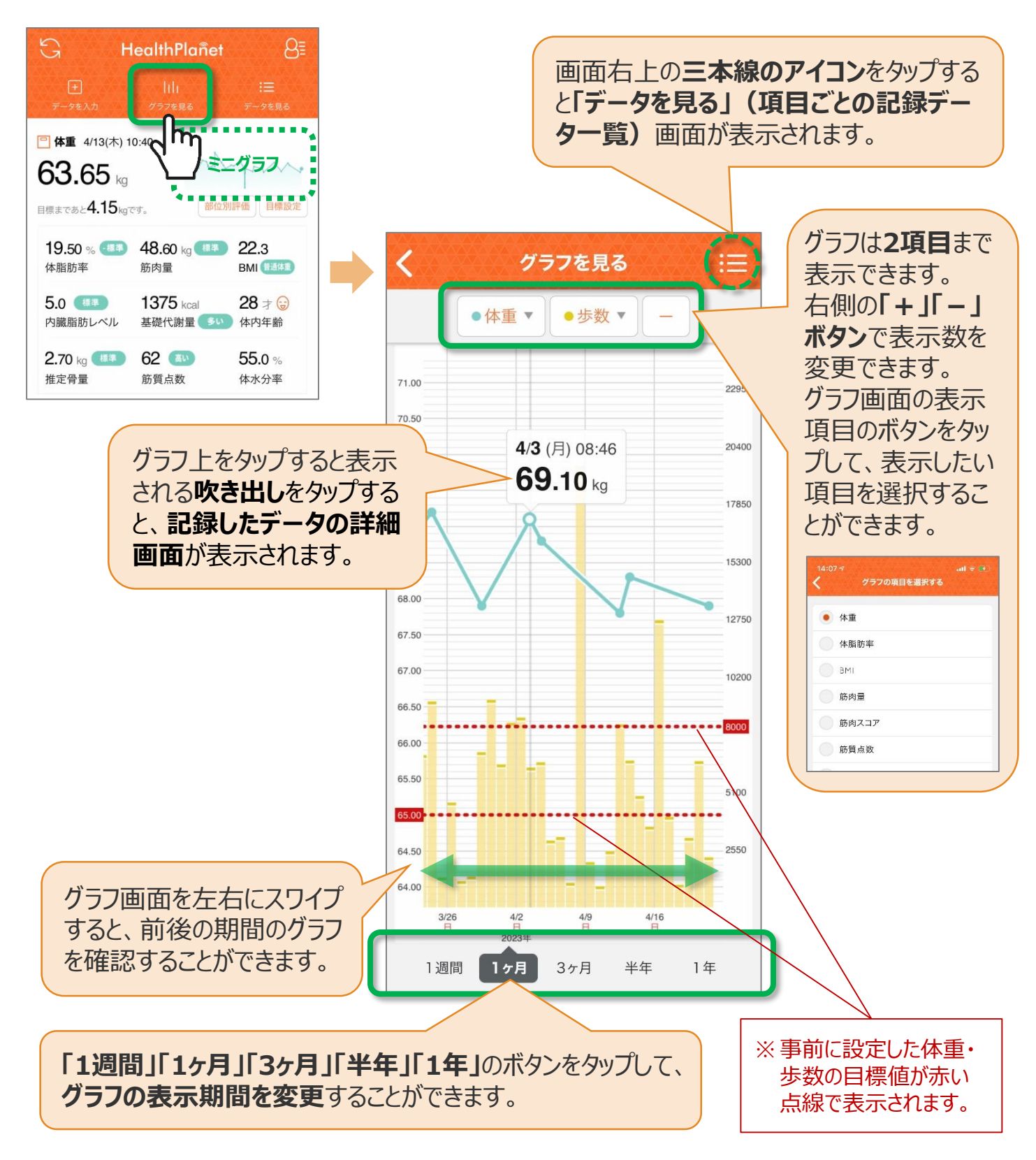

### 測定時の「会員QRコード」使用方法

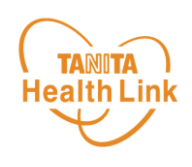

体組成計・血圧計での測定時は、以下の手順に従って、 アプリの「会員QRコード」をかざして個人認証を行っていただきます。

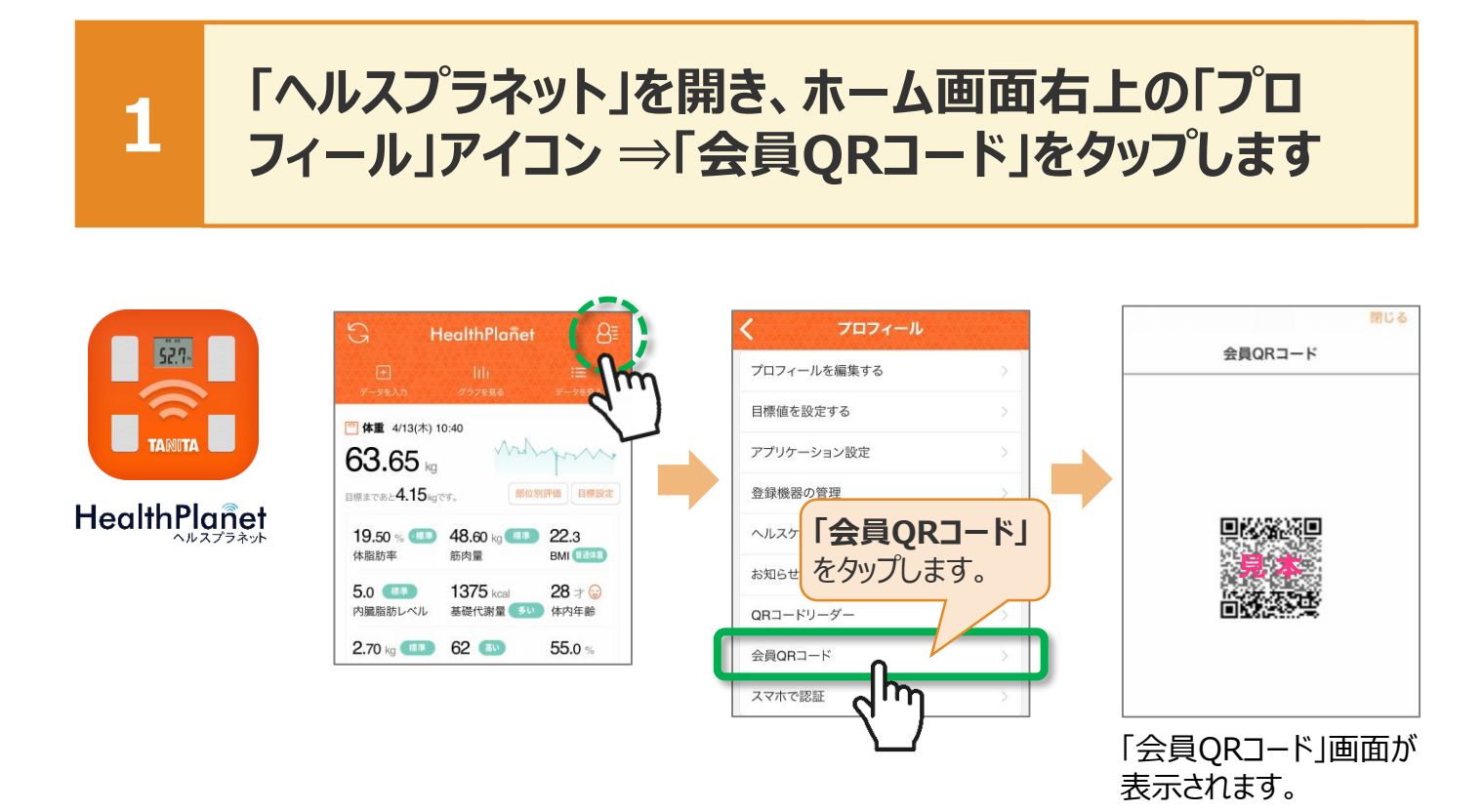

#### 2 「会員QRコード」画面をQRコードリーダーにかざして 読み取らせ、アナウンスが流れたら測定できます

スマホの画面(会員QRコード)をQRコードリーダーのカメラにかざして読み取らせます。「準備が整いました。測定できます」のアナウンスが流れたら、測定できます。

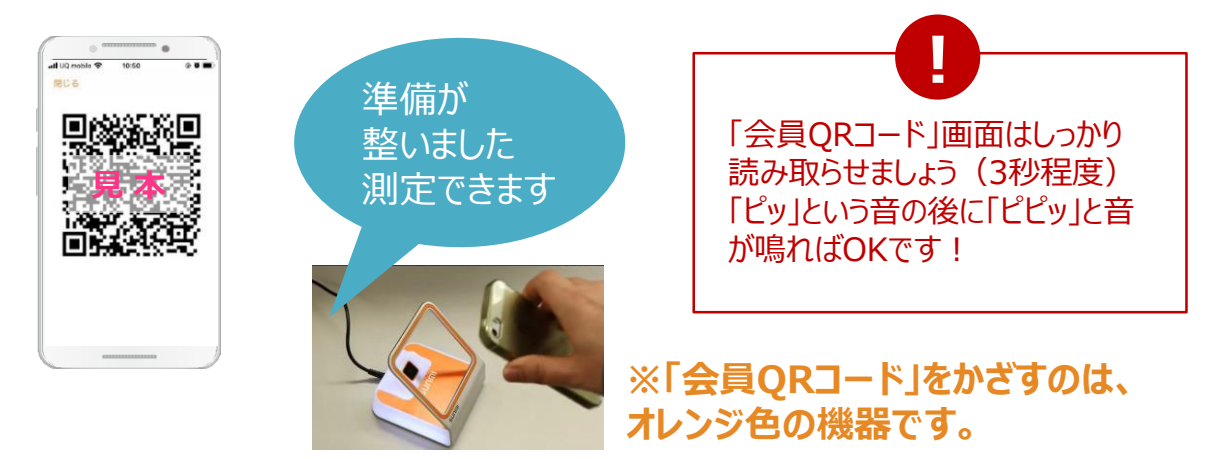